State of Tennessee

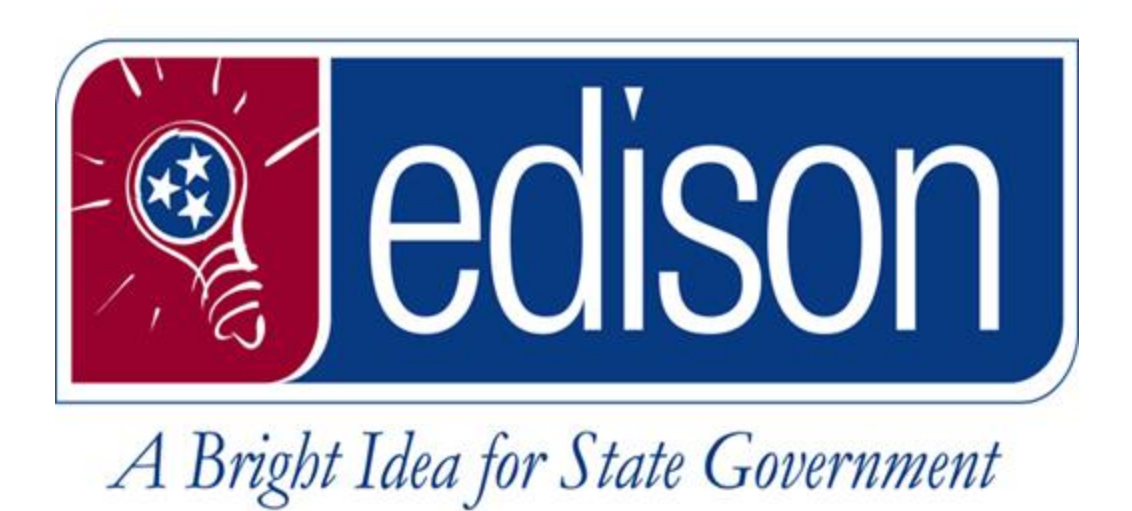

## **Saving My Links and My Favorites**

Date: 11/13/2017

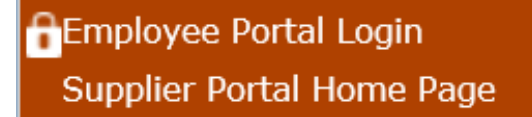

- 1. Log into Edison with your Access ID and password.
- 2. Click the NavBar Icon then navigate to your desired page.
  \* For this example we will navigate to the Timesheet in HCM

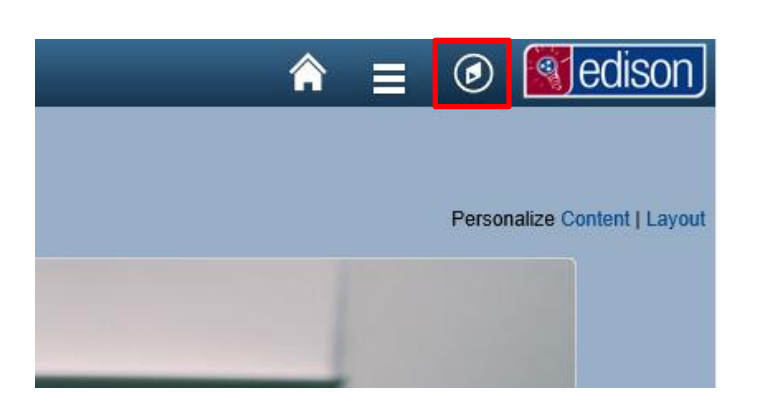

3. Navigate to your Timesheet via the below navigation: *NavBar>Navigator>HCM>Self Service>Time Reporting>Report Time>Timesheet* 

|                | 🏫 😑 💿 🛐edis          | son |                          |   |                           |   |                   |   |
|----------------|----------------------|-----|--------------------------|---|---------------------------|---|-------------------|---|
| NavBar: Naviç  | jator                |     |                          |   |                           |   |                   |   |
| · 🔶 [          | НСМ                  | >   | нсм                      | ▲ |                           |   |                   |   |
| Edit My Links  | ELM                  | >   | Self Service             | > | Self Service              | ▲ |                   |   |
|                | FSCM                 | >   | Manager Self Service     | > | Time Reporting            | > | Time Reporting    | F |
| Navigator      | Reporting Tools      | >   | Workforce Administration | > | Personal Information      | > | Report Time       | > |
| My Links       | HCM Reporting Tools  | >   | Worklist                 | > | Payroll and Compensation  | > | View Time         | > |
|                | FSCM Reporting Tools | >   | Reporting Tools          | > | Benefits                  | > | Report Time       | • |
| My Preferences | My Preferences       |     |                          |   | Learning and Development  | > | Timesheet         |   |
|                | My System Profile    |     |                          |   | Performance Management    | > | Overtime Requests |   |
| Fluid Home     |                      |     |                          |   | Policy Acknowledgements   |   | TN Leave Requests |   |
|                |                      |     |                          |   | AWS Acknowledgement eForm |   |                   |   |
|                |                      |     |                          |   | TN Complete Employee PCR  |   |                   |   |

|                  |                     |                |                    |             | Times        | heet         |         |                        |                    | _          | ٢       |
|------------------|---------------------|----------------|--------------------|-------------|--------------|--------------|---------|------------------------|--------------------|------------|---------|
| Timesheet        |                     |                |                    |             |              |              |         |                        |                    | New Wind   | dow   📰 |
|                  |                     |                |                    |             | Employee ID  |              |         |                        |                    |            |         |
| EQUIPMENT MECH   | ANIC 1              |                |                    |             | Empl Record  | 0            |         |                        |                    |            |         |
| Actions - T      | ime Source          | Ea             | rliest Change Date | 08/20/2017  |              |              |         |                        |                    |            |         |
| Select Another T | imesheet            |                |                    |             |              |              |         |                        |                    |            |         |
|                  | *View By Week       |                | ~                  |             | Previou      | Week Next W  | /eek    |                        |                    |            |         |
|                  | *Date 11/05/201     | 7 1 4          |                    |             |              |              |         |                        |                    |            |         |
| Sched            | uled Hours 37.5     | Rep            | oorted Hours 0.0   |             |              |              |         |                        |                    |            |         |
| From Sunday 11/  | 05/2017 to Saturday | y 11/11/2017 🛞 |                    |             |              |              |         |                        |                    |            |         |
| Sun<br>11/5      | Mon<br>11/6         | Tue<br>11/7    | Wed<br>11/8        | Thu<br>11/9 | Fri<br>11/10 | Sat<br>11/11 | Total 1 | Time Reporting Code    | Unit of<br>Measure | *Taskgroup | т       |
| 0.0              | 7.5                 | 7.5            | 7.5                | 7.5         | 7.5          | 0.0          | 37.5    | AAAA - Scheduled Hours |                    |            | т       |
|                  |                     | 7.5            | 7.5                | 7.5         |              |              | Γ       | ~                      |                    |            | T       |
|                  | 7.5                 | 1.5            |                    |             |              |              |         |                        |                    |            |         |
|                  | 7.5                 | 1.5            |                    |             |              |              | L       |                        |                    |            |         |

5. Click the option that says *Add To Favorites*.

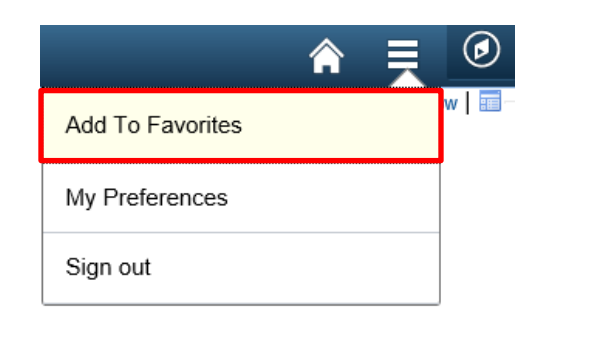

|                                                     | ×           |  |  |  |  |
|-----------------------------------------------------|-------------|--|--|--|--|
| Add to Favorites                                    |             |  |  |  |  |
| Please Enter a Unique Description for this Favorite |             |  |  |  |  |
| *Description                                        | Timesheet × |  |  |  |  |
| ОК                                                  | Cancel      |  |  |  |  |

- 6. Once you click Add To
  Favorites, you may save
  the page with whatever
  name you choose.
- 7. Click ok and you'll get a confirmation that the page has been added to your Favorites.

| ×                            |
|------------------------------|
| The favorite has been saved. |
| ОК                           |
|                              |

8. To access your saved Favorites, click the NavBar icon in the top right of your screen ( *Links* Icon (
).

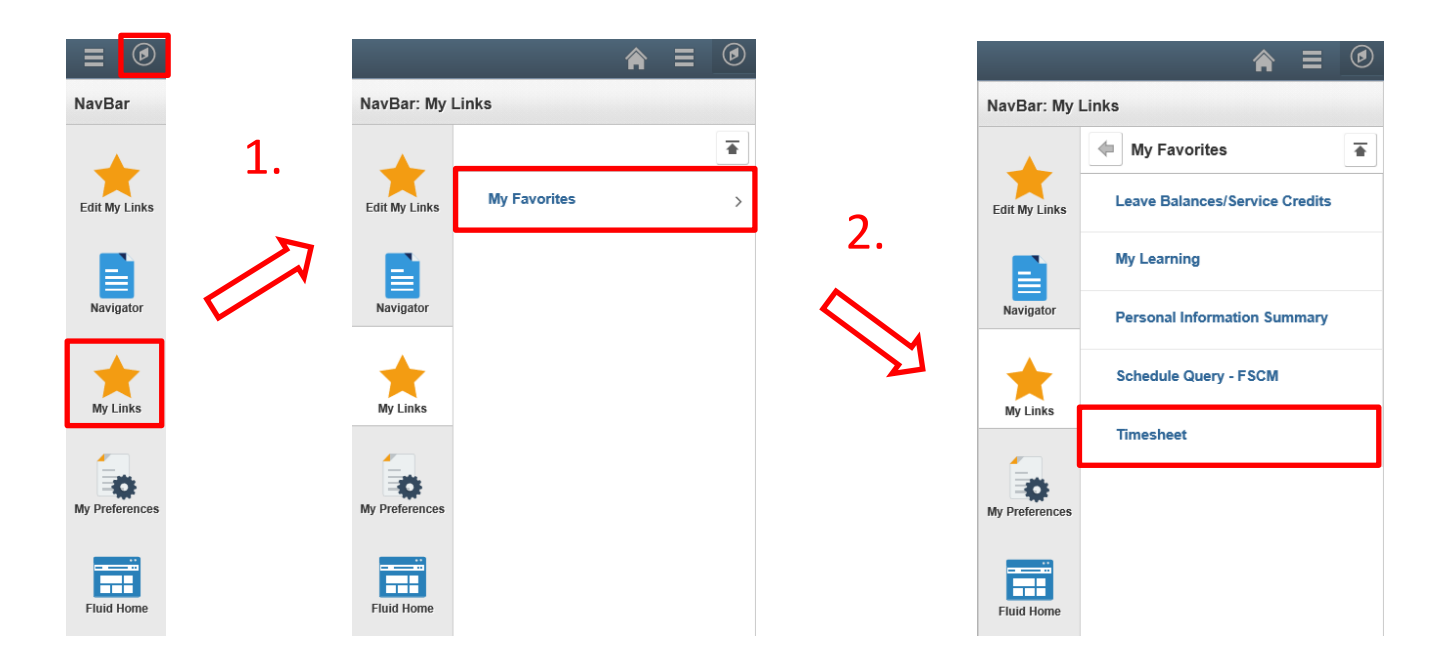

You will now see your entire list of favorites. From here you can now click any links and be directed to the page without having to navigate via the **Navigator**!

Click the link below to watch a video on this entire process.

https://www.youtube.com/embed/TdjFn1Dq1wk?rel=0 &modestbranding=1;controls=0%22frameborder=%220 %22allowfullscreen